# RoomXchange with MS Office365

# Contents

| Introduction                                | 2 |
|---------------------------------------------|---|
| Create a Room admin account                 | 3 |
| Create meeting room resources in Office 365 | 5 |
| Note – Office365 propagation delays         | 9 |

# Introduction

Sedao RoomXchange is a solution for managing and booking meeting rooms in conjunction with Microsoft Outlook email and calendars.

In addition to helping make your room management more efficient RoomXchange screens also acts as full SedaoLive digital signage players allowing then to act as part of your digital signage communications system and screen based important/emergency messaging system.

This guides includes how to set up Office365 (including using online MS exchange) for adding Room Resources to your Microsoft account, connecting your RoomXchange screens to your Microsoft account, how to personalise the look of your RoomXchange screens with your own company branding and finally how to schedule digital signage on your screens when the room is not in use.

# Create a Room admin account

RoomXchange uses Microsoft Office and requires a user on your Microsoft account who is set up as a room administrator.

There is NOTHING special about this user. It is a standard user whose details are used within the RoomXchange system. When rooms are booked 'using the touch screens interface' they do so using this user's credentials, therefore it is not advisable to use an existing staff members account since their credentials are issued to anyone setting up a screen (and the rooms will 'appear' to outlook user to have been booked by that user).

## Setting up a Microsoft business account

This document does not cover setting up a Microsoft exchange server or an administrator Office365 account. Please see Microsoft's own website and help for details

## **Microsoft throttling Policy**

Microsoft throttling policy limits services from Microsoft Exchange Web services (which are used RoomXchange screens).

# You must set up a different RoomAdmin account for every 10 RoomXchange screens on your system.

# To set up a room admin account

### Select admin of your Office 365 interface

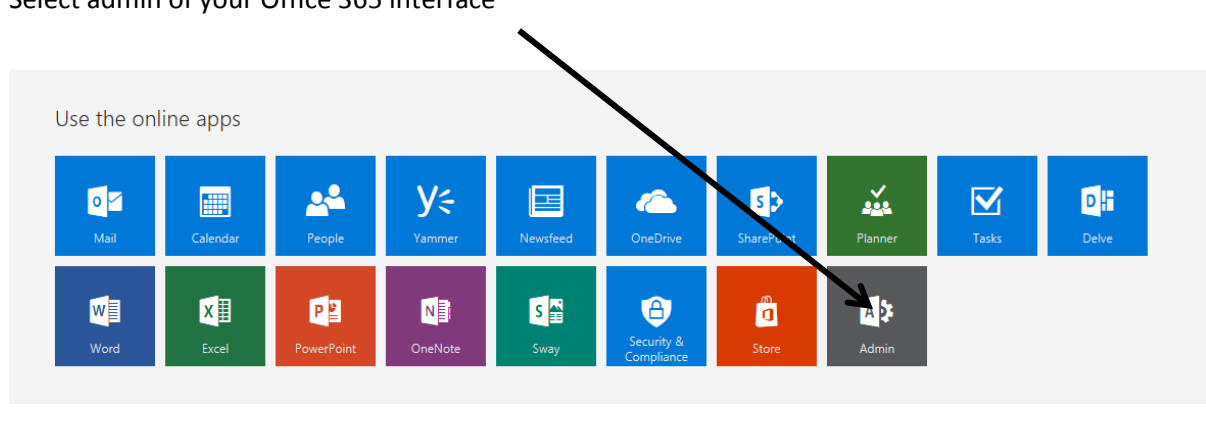

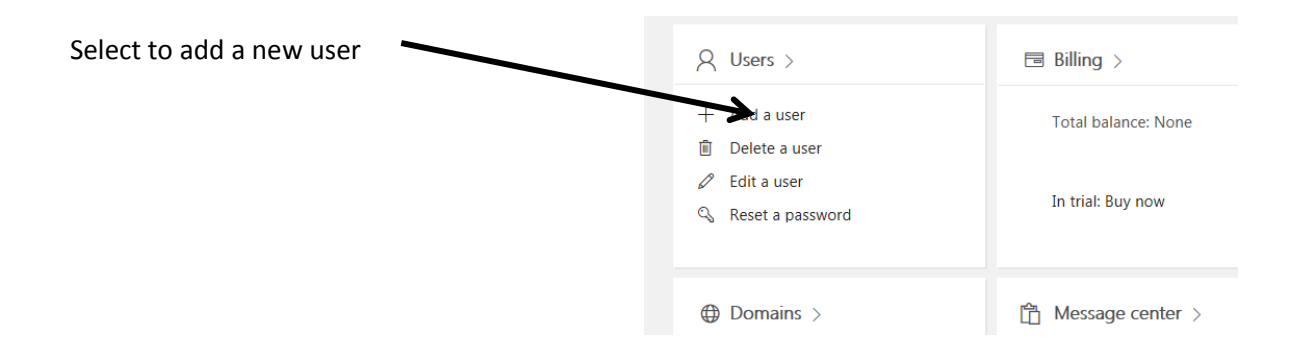

Set up a user and make sure to change the password to a fixed (secure) password which is not changed on login.

| RA room admin<br>roomadmin@sedao.onmicrosoft.com             |                                                                         |     |                                         |                       |             |
|--------------------------------------------------------------|-------------------------------------------------------------------------|-----|-----------------------------------------|-----------------------|-------------|
| First name                                                   |                                                                         |     | Last name                               |                       |             |
| room                                                         |                                                                         |     | admin                                   | ]                     |             |
| Display name *                                               |                                                                         |     |                                         | -                     |             |
| room adm                                                     | in                                                                      |     |                                         |                       |             |
| User name *                                                  |                                                                         |     | Domain                                  |                       |             |
| roomadmi                                                     | n                                                                       | @   | sedao.onmicrosoft.com                   |                       |             |
| Location                                                     |                                                                         |     |                                         |                       |             |
| United King                                                  | gdom                                                                    |     | ~                                       |                       |             |
| <ul><li>Contact</li><li>Passwo</li></ul>                     | <ul> <li>Contact information</li> <li>Password Admin-created</li> </ul> |     |                                         |                       |             |
| O Aut                                                        | o-generate password                                                     |     |                                         |                       |             |
| Let<br>Pass                                                  | Let me create the password     Password *                               |     |                                         |                       |             |
|                                                              |                                                                         |     | Weak                                    | $\left \right\rangle$ | You need to |
| This field requires a strong password.<br>Retype password *  |                                                                         |     | long that co<br>uppercase l<br>numbers. |                       |             |
| Make this user change their password when they first sign in |                                                                         |     |                                         |                       |             |
| ✓ Roles                                                      |                                                                         | Use | er (no administrator access)            |                       |             |
| ✓ Product                                                    | t licenses                                                              | Off | fice 365 Business Premium               |                       |             |

Save and you have finished.

Ensure you take note of the Room admin email address and password. You will need it to configure your RoomXchange screens

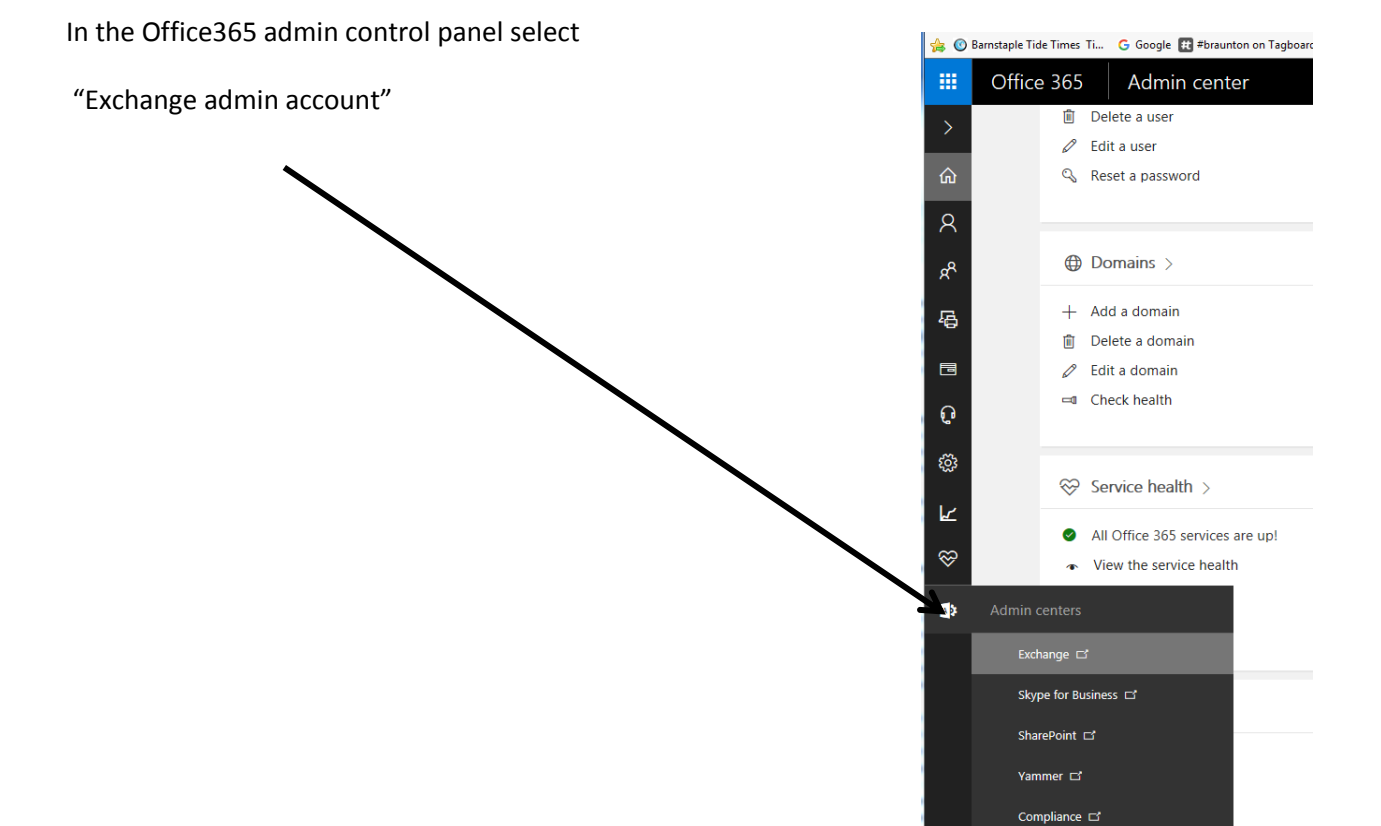

# **Create meeting room resources in Office 365**

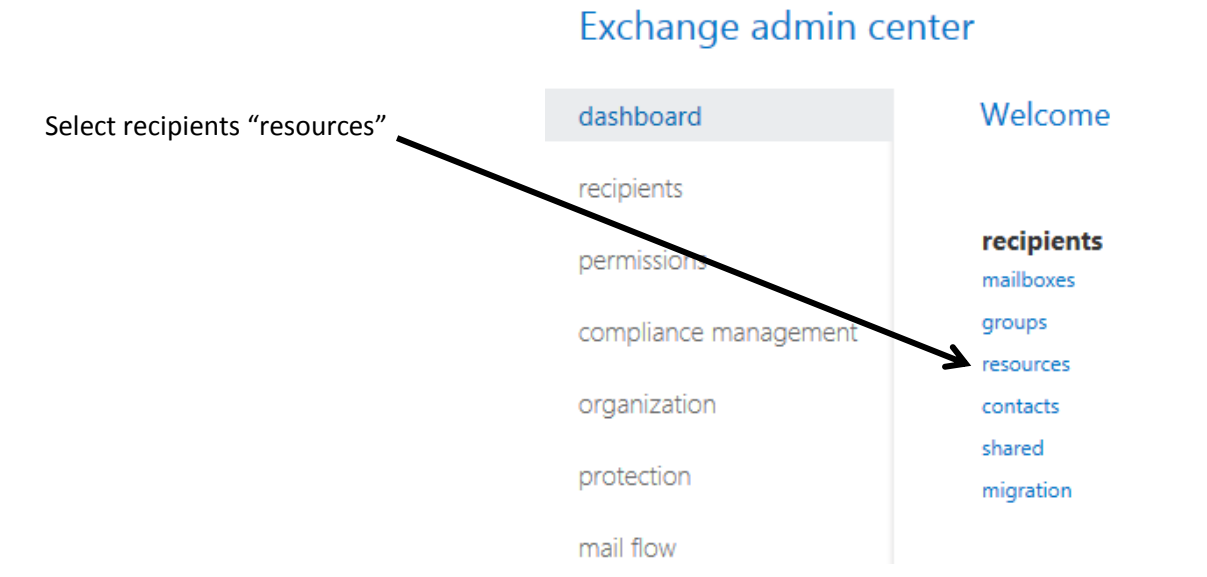

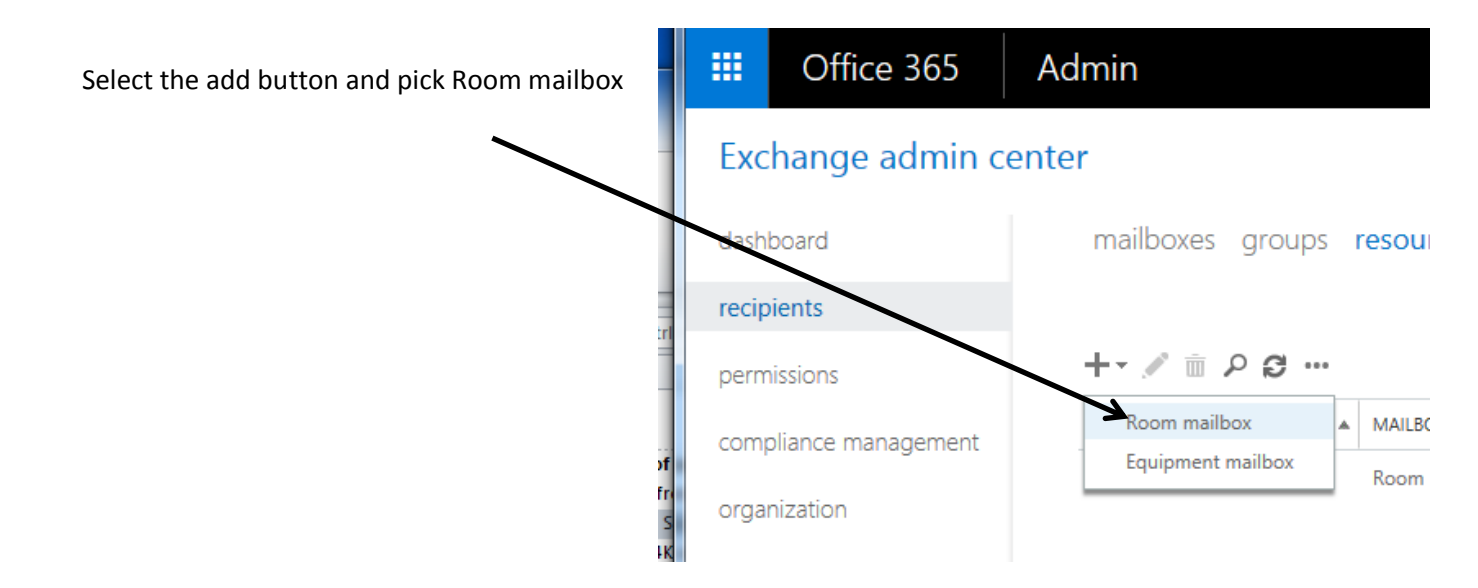

Enter the details for the meeting room you are going to locate your RoomXchange screen outside. Take note of the email address you assign as it will created by Exchange, assigned to this meeting room and its used to book the room – both by RoomXchange and Outlook

| 🤗 New Room Mailbox - Internet Explorer                                                                                                    |                                                    |
|----------------------------------------------------------------------------------------------------|----------------------------------------------------|
| https://outlook.office365.com/ecp/UsersGroups/NewRoomMailbox.aspx?ActivityCorrelationID=c70dd                                                                                                    | 3d4-7dc3-44dd-5273-a414029f7b0 🔒                   |
| new room mailbox                                                                                                    |                                                    |
| A room mailbox is a resource mailbox that's assigned to a physical location. Users can easily reserve rooms by including room mailboxes in meeting requests. Just select the room mailbox from the list and edit properties, such as booking requests or mailbox delegation. Learn more |                                                    |
| *Room name:                                                                                                    | This name will appear in the address book. To make |
| main meeting room on first floor ×                                                                                                    | it easier for users to find                        |
| *Email address:                                                                                                    | rooms, use a consistent                            |
| meetingroom2 @ sedao.onmicrosoft.com V                                                                                                    |                                                    |
| Location:                                                                                                    |                                                    |
| Head offices                                                                                                    |                                                    |
| Phone:                                                                                                    |                                                    |
| 01271 377977                                                                                                    |                                                    |
| Capacity:                                                                                                    |                                                    |
| 4                                                                                                    |                                                    |
|                                                                                                    |                                                    |

Next you need to set up which users are allowed to directly edit the room's mailbox. This is the room admin account you set up earlier and anyone you need to directly edit the calendar. Users who wish to book the room do NOT need to be given permission to edit the rooms calendar. The room will accept, automatically, their attempts to book it, if it is free and reject it if it's booked.

Select the room and click on the edit icon

![](_page_6_Figure_1.jpeg)

![](_page_6_Figure_2.jpeg)

Select "Send on Behalf", then search for the room admin account and 'add' and 'ok'

| email address      | DISPLAY NAME                                                                                                    | · · · ·                    |                                                     | _ |
|--------------------|----------------------------------------------------------------------------------------------------|----------------------------|-----------------------------------------------------|---|
| MailTip            | NT AUTHORITY\SELF                                                                                                    | room                       | :                                                   | × |
| mailbox delegation | Send on Behalf<br>The Send on Behalf permission allows the delegate to send email<br>on behalf of this mailbox. The From line in any message sent by a<br>delegate indicates that the message was sent by the delegate on<br>behalf of the mailbox owner.<br>+ - | DISPLAY NAME<br>room admin | EMAIL ADDRESS roomadmin@sedao.onmicrosoft.com       |   |
|                    | Full Access<br>The Full Access permission allows a delegate to open this<br>mailbox and behave as the mailbox owner.<br>+<br>DISPLAY NAME                                                                                                    | add ->                     | 1 selected of 1 total room admin[remove]; OK Cancel |   |

#### Scroll down to Full Access, select the room admin user and click ok

![](_page_7_Figure_1.jpeg)

![](_page_7_Figure_2.jpeg)

When you are finished it should look like this.

main meeting room on first floor

#### general

booking delegates booking options contact information email address MailTip mailbox delegation

Send As The Send As permission allows a delegate to send email from this mailbox. The message will appear to have been sent by the mailbox owner.

#### + -

DISPLAY NAME

NT AUTHORITY\SELF

Send on Behalf The Send on Behalf permission allows the delegate to send email on behalf of this mailbox. The From line in any message sent by a delegate indicates that the message was sent by the delegate on behalf of the mailbox owner. + -

DISPLAY NAME room admin Full Access The Full Access permission allows a delegate to open this mailbox and behave as the mailbox owner

#### + -

DISPLAY NAME room admin

| Use this permission to<br>allow a delegate to open<br>and view the contents of<br>this mailbox. To allow the<br>delegate to send email<br>from this mailbox, you have<br>to assign the Send As or<br>the Send on Behalf Of<br>permission. |
|----------------------------------------------------------------------------------------------------|

Save Cancel

.

For the RoomXchange system to be able to book a room through the touch screen the room admin MUST be configured to accept of decline bookings automatically. This page should be automatically set by Office 365. Check that room admin account is able to automatically accept or decline meetings.

| xchange admin cent  | ter                                         | 🧭 Edit Room Mailbox - Internet Explorer                                                          |
|---------------------|---------------------------------------------|--------------------------------------------------------------------------------------------------|
| ashboard            | mailboxes groups <b>reso</b>                | https://outlook.office365.com/ecp/UsersGroups/EditRoomMailbox.aspx?ActivityCorrelationID=646c8eC |
| cipients            |                                             | main meeting room on first floor                                                                 |
| ermissions          | +• / <u>m</u> / c …                         | general                                                                                          |
| mpliance management | DISPLAY NAME A MAILBOX TY                   | booking delegates                                                                                |
| ganization          | meetir groom1 Room<br>main meeting roo Room | contact information reviests                                                                     |
| otection            |                                             | MailTip                                                                                          |
| ail flow            |                                             | mailbox delegation room admin                                                                    |
| obile               |                                             |                                                                                                  |
| ublic folders       |                                             |                                                                                                  |
| nified messaging    |                                             |                                                                                                  |
| /brid               |                                             | $\mathbf{X}$                                                                                     |
|                     |                                             | $\mathbf{X}$                                                                                     |
|                     |                                             |                                                                                                  |
|                     |                                             | Save                                                                                             |

## Note - Office365 propagation delays

When you first set up Room admin account or room resources it can take Office 365 up to 24 hours to process them are they are ready to use with your RoomXchange system